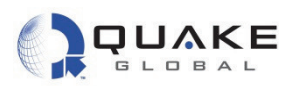

3. checkSerRxData() is called when serial data are available. It processes the data and sends a message to the foundation to notify it that these data belong to the application for processing.

```
APL.c
   657 static void checkSerRxData(APL SerRxDataMsg *qMsg)
     658 {
     659
            int indexer;
     660
     661
            printf("%s: Rcvd %u bytes (port %hu):\r\n", __FUNCTION_, qMsg->nBytes, qMsg->portNum);
     662
            printUserData(qMsg->data, qMsg->nBytes);
     663
     664
            // Process / check received serial data here
     665
     666
            // Echo char back to port, increment count
            if (SERIAL_write((UARTPORTS)qMsg->portNum, qMsg->data, qMsg->nBytes) != qMsg->nBytes)
     667
     668
            {
                printf ("SERIAL_write failed to echo data.\r\n");
     669
     670
            }
     671
     672
            // Add received data to buffer for processing
     673
            for (indexer = 0; indexer < qMsg->nBytes; indexer++)
     674
            {
     675
                addDataToBuffer (qMsg->data[indexer]);
     676
            }
     677
     678
            // Populate return message and send back to the kernel
            // Set claimedData to TRUE if claiming data, FALSE otherwise
     679
     680
            qMsg->claimedData = TRUE;
     681
     682
            if (qMsg->claimedData == TRUE)
     683
            {
     684
                // Leave nBytes unchanged to claim all bytes,
     685
                // otherwise set it to the number of bytes to claim from the buffer
     686
                // qMsg->nBytes = n;
     687
     688
                // Set retVal to start index at which data is being claimed
     689
                qMsg->retVal = 0;
     690
            1
fo
```

Figure 12-32: DemoAppSERIAL - Processing incoming serial data

Information classified Confidential - Do not copy (See last page for obligations)

Document Number 1135-4713 Rev G

THIS DOCUMENT CONTAINS CONFIDENTIAL AND PROPRIETARY INFORMATION OF QUAKE GLOBAL CORPORATION. IT MAY BE USED BY RECIPIENT ONLY FOR THE PURPOSE FOR WHICH IT WAS TRANSMITTED AND WILL BE RETURNED UPON REQUEST OR WHEN NO LONGER NEEDED BY RECIPIENT. DISCLOSURE TO UNAUTHORIZED THIRD PARTIES OR DUPLICATION WITHOUT THE EXPRESS WRITTEN PERMISSION OF QUAKE GLOBAL IS PROHIBITED.

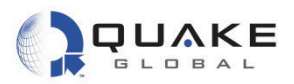

4. The data are then sent out over the first available network in the call to NIMM\_send().

```
PL.C
   572 /**
   573
           Sends the received data out the network
   574
   575
           Greturn Nothing
   576 */
   577 static void sendData ()
   578 {
           // Do not send anything if there is nothing in the buffer
   579
   580
           if (ReceivedDataBufferIndex == 0)
   581
           {
   582
               return;
   583
           }
   584
           // Send the message
   585
   586
           if (NIMM_send(ReceivedDataBuffer, ReceivedDataBufferIndex) < 0)
   587
   588
               printf("APL: Failed to send message.\r\n");
   589
           }
   590
           // Clear the buffer
   591
           ReceivedDataBufferIndex = 0;
   592
   593
           // Clear the timer
   594
   595
           TIMER_clear (SERIAL_PORT_DEMO_QUERY_TIMER_NUM);
   596 }
```

Figure 12-33: DemoAppSERIAL - Call to NIMM\_send()

Page 96

THIS DOCUMENT CONTAINS CONFIDENTIAL AND PROPRIETARY INFORMATION OF QUAKE GLOBAL CORPORATION. IT MAY BE USED BY RECIPIENT ONLY FOR THE PURPOSE FOR WHICH IT WAS TRANSMITTED AND WILL BE RETURNED UPON REQUEST OR WHEN NO LONGER NEEDED BY RECIPIENT. DISCLOSURE TO UNAUTHORIZED THIRD PARTIES OR DUPLICATION WITHOUT THE EXPRESS WRITTEN PERMISSION OF QUAKE GLOBAL IS PROHIBITED.

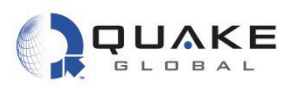

5. Figure 12-34 (from the Logger port) shows that the message has been successfully transmitted with the line: **Tx** [**TERR**]123456789.

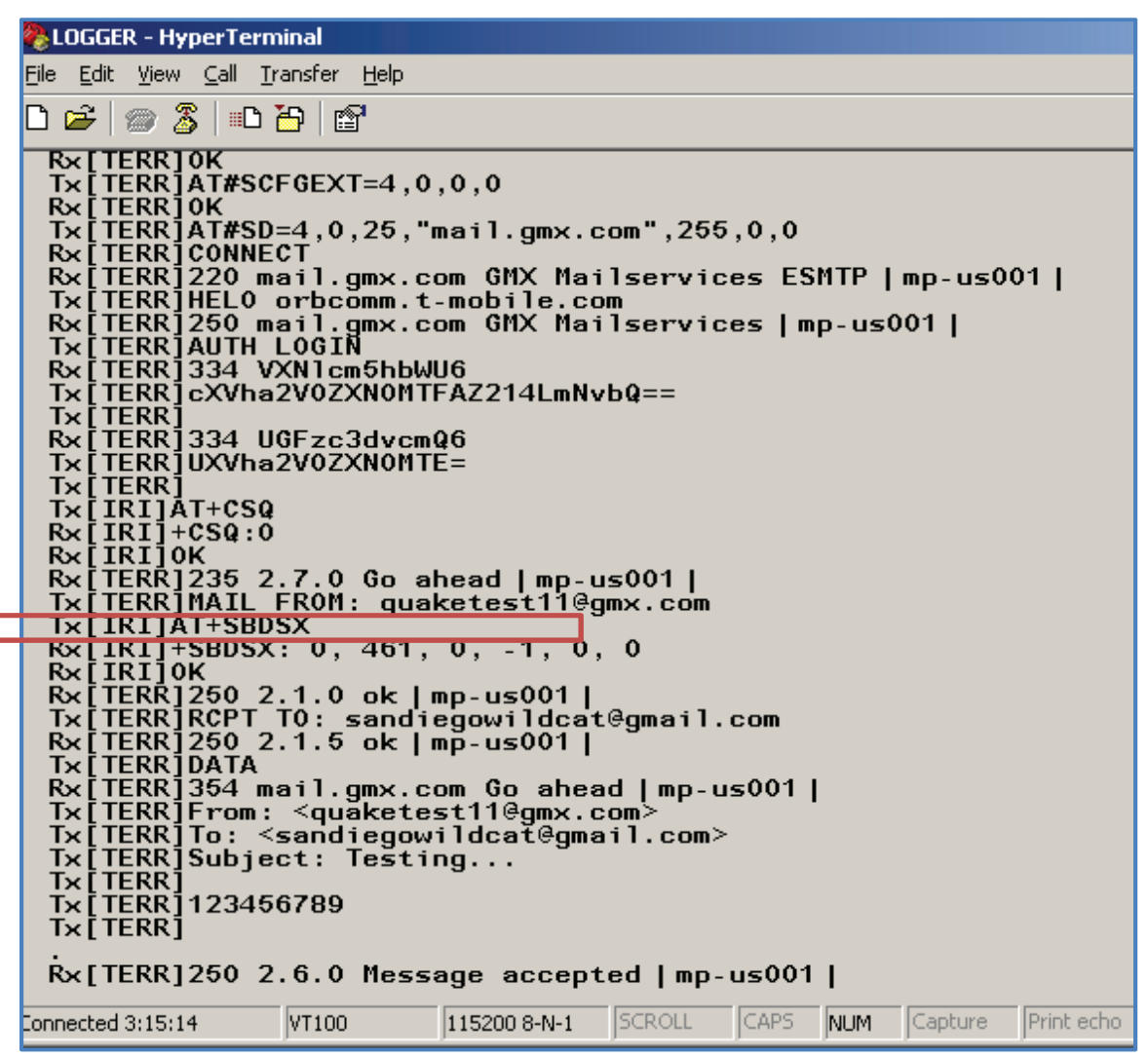

Figure 12-34: DemoAppSERIAL - Logger output of sending serial message

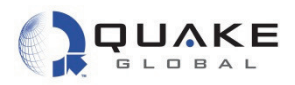

# 12.4.3 DemoAppREMOTE

This application demonstrates sending remote messages via GSM/GPRS and POP email to the modem and the proper evaluation and operation of these message events. Message events include sending an email to the modem, setting a relay, and remotely downloading a file to the modem. In this example, you must have at least one valid email address for your modem. Note that this sample application uses network-specific calls.

1. Select the DemoAppREMOTE Workspace from the drop-down list at the top, left-hand corner of the IAR IDE screen. Open the APL.c file, as shown below:

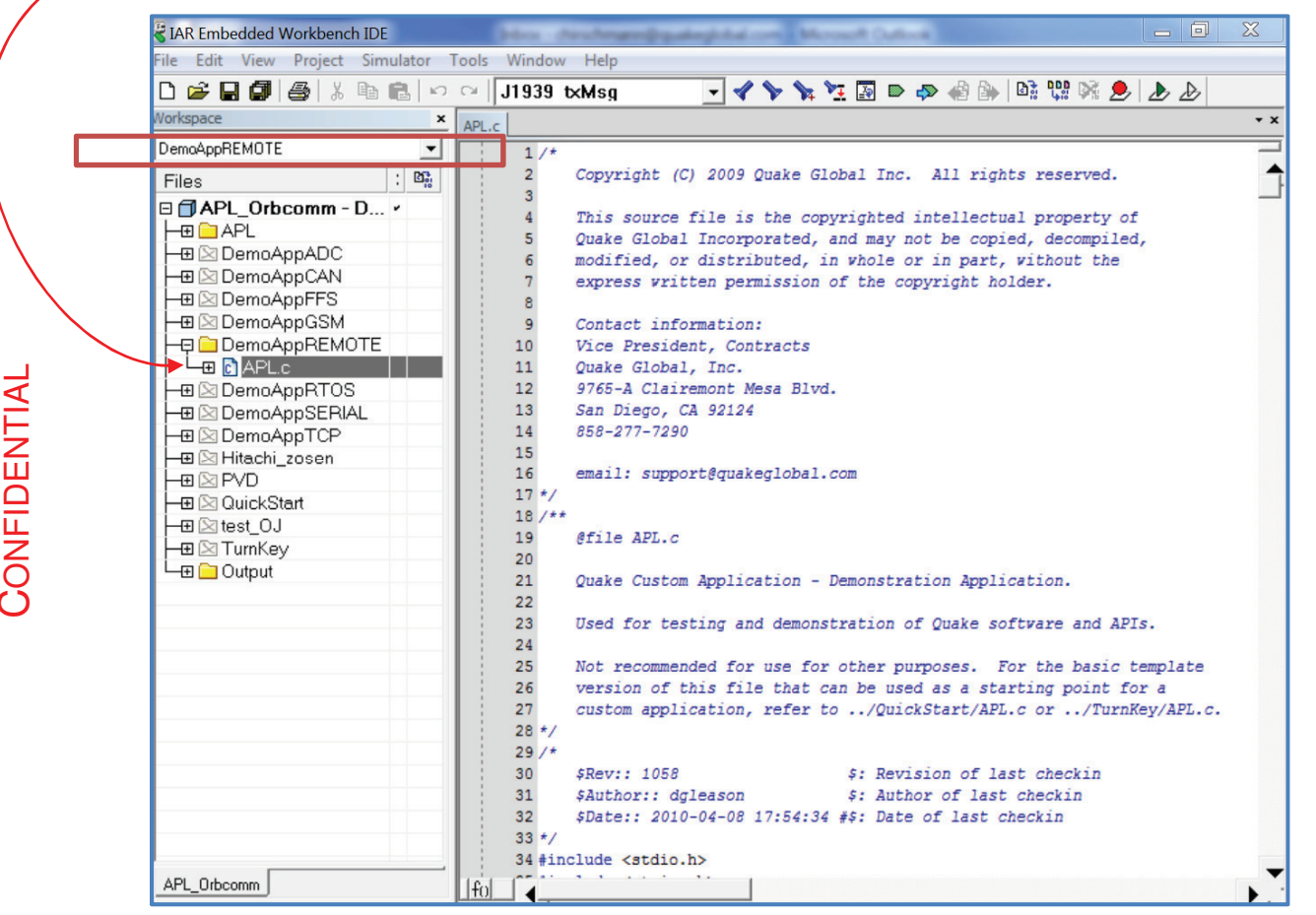

Figure 12-35: DemoAppREMOTE - Selecting the Workspace

- 2. Now build, load and execute DemoAppREMOTE. The instructions for building, loading and executing the code are the same as in <u>Section 12</u>, except that after building the application, the executable bin file is: .../DemoAppREMOTE/exe/xxx-DemoAppREMOTE.bin.
- 3. After startup, check the Logger output for the line **APL DEMO:** Remote Control. This indicates that the correct DemoApp is running.

Document Number 1135-4713 Rev G

THIS DOCUMENT CONTAINS CONFIDENTIAL AND PROPRIETARY INFORMATION OF QUAKE GLOBAL CORPORATION. IT MAY BE USED BY RECIPIENT ONLY FOR THE PURPOSE FOR WHICH IT WAS TRANSMITTED AND WILL BE RETURNED UPON REQUEST OR WHEN NO LONGER NEEDED BY RECIPIENT. DISCLOSURE TO UNAUTHORIZED THIRD PARTIES OR DUPLICATION WITHOUT THE EXPRESS WRITTEN PERMISSION OF QUAKE GLOBAL IS PROHIBITED.

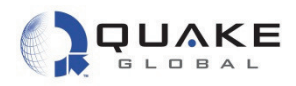

# 12.4.3.1 Remotely set a relay (via email)

If the GSM/GPRS network is detected, DemoAppREMOTE checks for an incoming POP email message. You may send the email from any email program such as Microsoft Outlook.

• For an **ORBCOMM** modem, send an email to your modem with the words RELAY0=1 in the body of the message. The subject line of the email doesn't matter. Figure 12-36 is an example of a Relay email to an ORBCOMM modem.

| 😰 Remote Control Example - Message                                                                 |                                       |
|----------------------------------------------------------------------------------------------------|---------------------------------------|
| <sup>E</sup> <u>File Edit View Insert Format I</u> ools T <u>a</u> ble <u>Wi</u> ndow <u>H</u> elp | Type a question for help $\checkmark$ |
| 🗄 🖅 Send   🕕 👻 🔛 🚶   🍷 🖡   🌪   📂   📴 Options 👻   HTML 🛛 💌                                          |                                       |
| U To guaketest1@inbox.com                                                                          |                                       |
| 🗓 cc                                                                                               |                                       |
| Subject: Remote Control Example                                                                    |                                       |
| : 🛃 🛃 👗 🐘 隆   Arial 🔹 🔹 10 🔹 📥 🖌 🖪 🗶 🖳 📰 🚍 🚍 🚝 🚝 📮                                                 |                                       |
| 😌 Send and Add ઇ Salesforce.com Address Book 💂                                                     |                                       |
| RELAY0=1                                                                                           | -                                     |

## Figure 12-36: DemoAppREMOTE - Set relay email to ORBCOMM modem

 For an Iridium modem, send an email to: data@sbd.iridium.com, with the IMEI number of your modem in the subject of the message. The IMEI number should be visible on the white modem label. Include an attachment that contains "RELAY0=1". See Figure 12-37 for an example of a Relay email to an Iridium modem.

| 3002340   | 10801630 - Message                                 |                                |
|-----------|----------------------------------------------------|--------------------------------|
| Eile Edit | <u>View Insert Format Tools Table Window H</u> elp | Type a question for help 🛛 👻 🗙 |
| i 🔂 💕 🖡   | ן 🔄 🗠 י 🕫 🛍 א א א א א א א א א א א א א א א א א א    | 🔟 🛃   100% 👻 🕜   💷 Read 🛛 👺    |
| 4 Normal  | • Arial • 10 • <b>B</b> <i>I</i> <u>U</u>   ≣ ≣ ≣  | ▋ほ・  ミΞ ミΞ 縲″   🗄 • 🗛 • 🛛 🔋    |
|           | 🎚 👻 🕼 🕴 🕴 🗮 🛛 🏹 🔛 🖓 🔛 Options 👻 🛛 HTML             | •                              |
| 🛄 To      | data@sbd.iridium.com                               |                                |
| 🛄 Cc      |                                                    |                                |
| Subject:  | 300234010801630                                    |                                |
| Attach    | 🗐 relay.txt (8 B)                                  | I Attachment Options           |
| I         |                                                    |                                |

Figure 12-37: DemoAppREMOTE - Set relay email to Iridium modem

## Page 99

THIS DOCUMENT CONTAINS CONFIDENTIAL AND PROPRIETARY INFORMATION OF QUAKE GLOBAL CORPORATION. IT MAY BE USED BY RECIPIENT ONLY FOR THE PURPOSE FOR WHICH IT WAS TRANSMITTED AND WILL BE RETURNED UPON REQUEST OR WHEN NO LONGER NEEDED BY RECIPIENT. DISCLOSURE TO UNAUTHORIZED THIRD PARTIES OR DUPLICATION WITHOUT THE EXPRESS WRITTEN PERMISSION OF QUAKE GLOBAL IS PROHIBITED.

CONFIDENTIAL

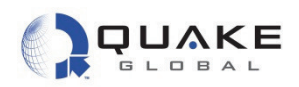

Figure 12-38 shows a call to MSG\_receiveTerr(), which checks for an incoming POP email on the GSM/GPRS network after receiving a TIMER\_EVENT (that occurs every REMOTE\_CONTROL\_DEMO\_CHECK\_GSM\_TIMER\_DUR\_SECS).

| 327                             | <pre>// can be changed using the APL taskSetNoEventInterval() API function</pre>                           |
|---------------------------------|----------------------------------------------------------------------------------------------------|
| 328                             | // other event has occurred in that time. Here is where it is recomm                                       |
| 329                             | // applications perform any periodic status updates that may be requi                                      |
| 330                             |                                                                                                    |
| 331                             | break;                                                                                                    |
| 332                             |                                                                                                    |
| 333                             | case TIMER:                                                                                                |
| 334                             |                                                                                                    |
| 335                             | <pre>if(qMsg-&gt;prml == REMOTE_CONTROL_DEMO_CHECK_GSM_TIMER_NUM)</pre>                                    |
| 336                             | . {                                                                                                    |
| 337                             | <pre>printf("APL: Checking POP server\r\n");</pre>                                                         |
| 338                             |                                                                                                    |
| 339                             | MSG_receiveTerr(TERR_POP); // message arrives with MSG_RCVD                                                |
| 340                             | (/ Beset the timer                                                                                         |
| 341                             | TIMED setDurstion/DEMOTE CONTONI DEMO CHECK COM TIMED NUM                                                  |
| 342                             | TIMER_SECDULACION(RENOIE_CONTROL_DENO_CHECK_GOM_TIMER_NON,<br>DEMOTE CONTROL DEMO CHECK GAM TIMED DHD AFCA |
| 344                             | I CENCIE CONTROL DENO_CHECK_OSH_TIMER_DOR_SECS                                                             |
| 345                             | /<br>hreak·                                                                                                |
| 040                             | MA COMP.                                                                                                   |
| 346                             |                                                                                                    |
| 346<br>347                      | case CAN MSG:                                                                                              |
| 346<br>347<br>348               | case CAN_MSG:<br>break:                                                                                    |
| 346<br>347<br>348<br>349        | <pre>case CAN_MSG:     break;</pre>                                                                        |
| 346<br>347<br>348<br>349<br>350 | case CAN_MSG:<br>break;<br>case ORE ANTENNA WSWR:                                                          |

Figure 12-38: DemoAppREMOTE - Checking GSM/GPRSPOP server

Document Number 1135-4713 Rev G

THIS DOCUMENT CONTAINS CONFIDENTIAL AND PROPRIETARY INFORMATION OF QUAKE GLOBAL CORPORATION. IT MAY BE USED BY RECIPIENT ONLY FOR THE PURPOSE FOR WHICH IT WAS TRANSMITTED AND WILL BE RETURNED UPON REQUEST OR WHEN NO LONGER NEEDED BY RECIPIENT. DISCLOSURE TO UNAUTHORIZED THIRD PARTIES OR DUPLICATION WITHOUT THE EXPRESS WRITTEN PERMISSION OF QUAKE GLOBAL IS PROHIBITED.

### Page 100

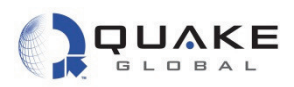

If a POP email message is received, it will trigger a MSG\_RCVD event. Figure 12-39 shows the processing of the retrieved message.

- First, the event's parameter is checked to determine if it is an SMS, POP or satellite • incoming message.
- When it is recognized as a POP message, ParseCommandMessage() is called to parse the incoming message into its constituent parts.

| APL.c |    |                                                                                                    |
|-------|----|----------------------------------------------------------------------------------------------------|
| 5     | 11 | case MSG_RCVD: // A message packet was received from the network                                                                                                    |
| 5     | 12 | switch (gMsg->prm1)                                                                                                    |
| 5     | 13 | {                                                                                                    |
| 5     | 14 | case TERR_SMS:                                                                                                    |
| 5     | 15 | if (qMsg->msg != NULL)                                                                                                    |
| 5     | 16 | E Contraction of the second second se |
| 5     | 17 | <pre>//printf("SMS message: &amp;s\r\n", gMsg-&gt;msg);</pre>                                                                                                    |
| 5     | 18 | ParseCommandMessage( qMsg->msg, qMsg->msgLen );                                                                                                    |
| 5     | 19 | }                                                                                                    |
| 5     | 20 | break;                                                                                                    |
| 5     | 21 |                                                                                                    |
| 5     | 22 | case TERR_POP:                                                                                                    |
| 5     | 23 | if (qMsg->msg != NULL)                                                                                                    |
| 5     | 24 | {                                                                                                    |
| 5     | 25 | <pre>printf("POP email received (length %d)\r\n", qMsg-&gt;msgLen);</pre>                                                                                                    |
| 5     | 26 | USER_printUserData( qMsg->msg, qMsg->msgLen );                                                                                                    |
| 5     | 27 |                                                                                                    |
| 5     | 28 | ParseCommandMessage( qMsg->msg, qMsg->msgLen );                                                                                                    |
| 5.    | 29 | }                                                                                                    |
| 5     | 30 | break;                                                                                                    |
| 5     | 31 |                                                                                                    |
| 5     | 32 | case SATELLITE:                                                                                                    |
| 5     | 33 | £                                                                                                    |
| 5     | 34 | <pre>printf("Satellite message\r\n");</pre>                                                                                                    |
| 5     | 35 | ParseCommandMessage( qMsg->msg, qMsg->msgLen );                                                                                                    |
| 5     | 36 | }                                                                                                    |
| 5     | 37 | break;                                                                                                    |
| 5     | 38 | }                                                                                                    |
| 5     | 39 | break;                                                                                                    |
| 5     | 40 |                                                                                                    |
|       | 41 | case SHUTDOWN:                                                                                                    |

Figure 12-39: DemoAppREMOTE - Evaluating incoming message

Document Number 1135-4713 Rev G

THIS DOCUMENT CONTAINS CONFIDENTIAL AND PROPRIETARY INFORMATION OF QUAKE GLOBAL CORPORATION. IT MAY BE USED BY RECIPIENT ONLY FOR THE PURPOSE FOR WHICH IT WAS TRANSMITTED AND WILL BE RETURNED UPON REQUEST OR WHEN NO LONGER NEEDED BY RECIPIENT. DISCLOSURE TO UNAUTHORIZED THIRD PARTIES OR DUPLICATION WITHOUT THE EXPRESS WRITTEN PERMISSION OF QUAKE GLOBAL IS PROHIBITED.

### Page 101

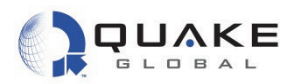

In Figure 12-40, ParseCommandMessage() does the following:

- An occurrence of the relayCmd, "RELAY" is sought.
- If it is found, the relay number and value are extracted by the atoi() calls and the relay number is verified to be less than two.
- Using the function, RELAY\_writeChannel(), a command is sent to the RELAY module to set the appropriate relay.

| APL.c  |                                                                                         |
|--------|-----------------------------------------------------------------------------------------|
| 212    | // Check for relay command:                                                             |
| 213    | <pre>// "RELAYx=y", where x = Relay#, y = 1 (on) or 0 (off).</pre>                      |
| 214    | <pre>msgP = strstr((const char*)msgBufP, relayCmd);</pre>                               |
| 215    | if (msgP != NULL)                                                                       |
| 216    | {                                                                                       |
| 217    | <pre>printf ("RELAY UPDATE found!\r\n");</pre>                                          |
| 218    |                                                                                         |
| 219    | #define EXTRACT_EQUAL "="                                                               |
| 220    | #define EXTRACT_EQUAL3D "=3D"                                                           |
| 221    | <pre>#define EXTRACT_EQUAL3d "=3d"</pre>                                                |
| 222    |                                                                                         |
| 223    | // parse the number and level (assumes perfect format)                                  |
| 224    | <pre>printf ("message = %s\r\n", msgP);</pre>                                           |
| 225    |                                                                                         |
| 226    | u8 relayNum = atoi((const char*)msgP + strlen(relayCmd));                               |
| 227    |                                                                                         |
| 228    | if (strstr((const char *)msgP, EXTRACT_EQUAL3D) != NULL)                                |
| 229    | offset = 3;                                                                             |
| 230    | eise ii (strstr((const char *)msgP, EXIKACI_EQUAL3d) != NULL)                           |
| 231    | OIISEt = 3;                                                                             |
| 232    | eise if (strstr((const char *)msgr, Exikaci_LQUAL) := NULL)                             |
| 233    | offset = 1;                                                                             |
| 234    | up relativel - atoi ((const chart)magD + atrian(relationd) + 1 + offset). //DFI AV0-201 |
| 236    | if ( (relative < 4) is (relative < 2) )                                                 |
| 237    |                                                                                         |
| 238    | printf("APL: Set Relay %hu %s\r\n", relavNum.                                           |
| 239    | relavVal 2 "ON (Closed)" : "OFF (Open)"):                                               |
| 240    | printf("relayNum = %hu, relayVal = %d\r\n", relayNum, relayVal):                        |
| 241    | · · · · · · · · · · · · · · · · · · ·                                                   |
| 242    | if (RELAY writeChannel((RELAY CHAN NAME)relayNum,                                       |
| 243    | (RELAY_OUTPUT_VAL) relayVal) == ERROR)                                                  |
| 244    | {                                                                                       |
| 245    | <pre>printf ("RELAY_writeChannel returned ERROR\r\n");</pre>                            |
| fol 12 |                                                                                         |
|        |                                                                                         |
| eady   | Ln 181, Col 49                                                                          |

Figure 12-40: DemoAppREMOTE - Parsing command message

CONFIDENTIAL

#### Page 102

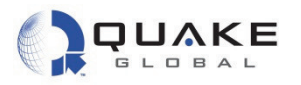

Figure 12-41 shows the Logger output at the time the message is received. Note the Logger output from the application: **Set Relay 0 ON (Closed)**. This indicates that the message was received, parsed properly and that the relay has been closed.

<u>File Edit Setup Control Window Help</u> End getap Conton Innov Tep Rx[15Jul10 13:10:41;48.02]{[dleSegx 67 PER 0.000 SQI 06> Rx[15Jul10 13:10:48;55.00]Sync(10\* 320 08): Dplr -751 Pwr -117 Ebno 11.5 0/50 Rx[15Jul10 13:10:48;55.18]Gwy Info(1/1): (Gwy,Prio) (1,0),(0,0),(0,0),(0,0) Rx[15Jul10 13:10:49;56.02]{[dleSegx 67 PER 0.000 SQI 36> Rx[15Jul10 13:10:56;63.00]Sync(10\* 320 00): Dplr -927 Pwr -117 Ebno 11.0 1/50 Rx[15Jul10 13:10:56;63.45]OB Assign: Gwy 1 UCN 1037 OrigInd 1 #RcpntsInd 0 SubjInd 1 MSN 3 MBTum 0 Mlen 30 KX:115Jul10 13:10:56:63.4510B Assign: Gwy 1 VCN 1037 OrigInd 1 #RcpntsInd 0 SubjInd 1 MSN 3 MBTyp 0 MIen 30 Rx[15Jul10 13:10:57:64.02]{(IdleSeg: 68 PER 0.002 SQI 38> Ix[15Jul10 13:11:62;68.00)]{ACQ}chan 375 t\_offset 485 id 32 synthErr 21 APL: Rcvd ORB\_ANTENNA\_USWR 11 Event Rx[15Jul10 13:11:02;68.20]4 Segs Skipped Rx[15Jul10 13:11:02;68.35)]Slot Assign: TimOff 49 AcqTimOff 35 FreqOff 1 Ix[15Jul10 13:11:02;68.35)]Slot Assign: TimOff 49 AcqTimOff 35 FreqOff 1 Ix[15Jul10 13:11:02;68.35)]Slot Assign: TimOff 49 AcqTimOff 35 FreqOff 1 Ix[15Jul10 13:11:02;68.35)]Slot Assign: TimOff 49 AcqTimOff 35 FreqOff 1 Ix[15Jul10 13:11:02;68.35)]COM)ST Receiver Rdy: Slot 9 Chan 375 TimOff 14 FreqOff 1 Gwy 1 Sat 10 UCN 1037 MSN 3 Rtry# 3 CCode 0 (Resp to 0B Asgn) PIN 1234 APL: Rcvd ORB\_ANTENNA\_USWR 11 Event Rx[15Jul10 13:11:06]:03.35[6.3egs Skipped Rx[15Jul10 13:11:06]:72.02]{IdleSeg: 77 PER 0.003 SQI 42} Rx[15Jul10 13:11:05]:72.02]{IdleSeg: Gwy 1 UCN 1037 Ccode 0 Pkt# 0 #Segs 2 Datalen 29 Data 01 Remote Control 00 05 RELAY0=1 0d 0a 0d 0a Rx[15Jul10 13:11:09]:76.4910B Msg: Gwy 1 UCN 1037 Ccode 1 (Last Pkt) Pkt# 1 #Segs 2 Datalen 29 Data 0a a 0d 2 #uce 0d 0a get a 100% verified Ix[15Jul10 13:11:10?77.00]{ACQ}chan 185 t\_offset 173 id 66 synthErr 21 MSN LL[0] Gwy 1 SCT: Msg 3 963234670 Gg 0 961157435 SC0: Msg 8 Gg 1 Rpt 2 NUM\_vdFlushMsnToNUM: Writing 1 MSN LL elems (fsize 24) CfgMgr\_saveCfgsFileWithOption: Saved cfgs file (232 Bytes) Proved OR Sen Pkt from TL: PktLen 41 PatruCat 6 PktTure OP MCC: Cur 1 SubiLa 4 Machadram Proved OR Sen Pkt from TL: PktLen 41 PatruCat 6 PktTure OP MCC: Cur 1 SubiLa 4 Machadram Proved OR Sen Pkt from TL: PktLen 41 PatruCat 6 PktTure OP MCC: Cur 1 SubiLa 4 Machadram Proved OR Sen Pkt from TL: PktLen 41 PatruCat 6 PktTure OP MCC: Cur 1 SubiLa 4 Machadram Proved OR Sen Pkt from TL: PktLen 41 PatruCat 6 PktTure OP MCC: Cur 1 SubiLa 4 Machadram Proved OR Sen Pkt from TL: PktLen 41 PatruCat 6 PktTure OP MCC: Cur 1 SubiLa 4 Machadram Proved OR Sen Pkt from TL: PktLen 41 PatruCat 6 PktTure OP MCC: Cur 1 Sub Rcvd\_OB Ser Pkt from TL: PktLen 41 RetryCnt Ø PktType OB MSG: Gwy 1 SubjInd 1 MsgBodyType Ø ORQuan 1 \_\_\_\_\_ Originator: O/R 1 Subject: Remote Control RELAYØ=1 Øa Processing OB Msg No APL CMD APL: Writing /tffs0/SCT\_MSGS/OBMSG008.NVM APL: Rcud RX\_SER\_PKT Event SC-T Msg received with Subject 'Remote Control' and 14 Data Bytes: 05 RELAY0=1 Set Relay 0 ON (Closed) APL: Rcvd ORB\_ANIENNA\_USWR 11 Event Rx[15Jul10 13:11:10;77.13]5 Segs Skipped Rx[15Jul10 13:11:11(77.35)]Slot Assign: TimOff 37 AcqTimOff 23 FreqOff 0 Tx[15Jul10 13:11:11(77.35)]Slot Assign: TimOff 37 AcqTimOff 23 FreqOff 0 Tx[15Jul10 13:11:11(77.35)]Slot Assign: TimOff 37 AcqTimOff 23 FreqOff 0 Tx[15Jul10 13:11:11(77.35)]Slot Assign: TimOff 37 AcqTimOff 23 FreqOff 0 Tx[15Jul10 13:11:12]77.35]SlcOM}Final OB Msg Ack: Slot 8 Chan 185 TimOff 14 FreqOff 0 Gwy 1 Sat 10 UCN 1037 CCode 1 Pkt#s 2 3 4 5 6 7 8 9 Rx[15Jul10 13:11:12]79.00]Sync(10\* 320 00): Dplr -1247 Pwr -120 Ebno 9.5 0/43 Rx[15Jul10 13:11:12]79.20]Gwy Info(1/1): (Gwy,Prio} (1,0),(0,0),(0,0),(0,0) APL: Rcvd ORB\_ANTENNA\_USWR 11 Event Rx[15Jul10 13:11:12]80.02](IdleSegz 65 PER 0.000 SQI 32) Rx[15Jul10 13:11:20]87.00]Sync(10\* 320 08): Dplr -1391 Pwr -117 Ebno 11.1 0/50 Rx[15Jul10 13:11:21]88.02](IdleSegz 66 PER 0.000 SQI 32)

Figure 12-41: DemoAppREMOTE - Logger output for set relay

THIS DOCUMENT CONTAINS CONFIDENTIAL AND PROPRIETARY INFORMATION OF QUAKE GLOBAL CORPORATION. IT MAY BE USED BY RECIPIENT ONLY FOR THE PURPOSE FOR WHICH IT WAS TRANSMITTED AND WILL BE RETURNED UPON REQUEST OR WHEN NO LONGER NEEDED BY RECIPIENT. DISCLOSURE TO UNAUTHORIZED THIRD PARTIES OR DUPLICATION WITHOUT THE EXPRESS WRITTEN PERMISSION OF QUAKE GLOBAL IS PROHIBITED.

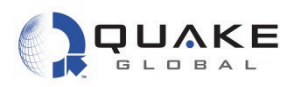

# 12.4.3.2 Remotely download a file to the modem (via email)

The Q4000/QPRO API includes function calls that allow a user to download a file from a remote server to the modem's file system. This allows you to update an application running on the modem. The DemoAppREMOTE application demonstrates the File Transfer Protocol (FTP) capability by processing an email to download a file to the modem.

The email sent to the Q4000/QPRO should contain the words "APPLICATION UPDATE" in the body of the message, as well as FTP download information. The body of the <u>plain text</u> email should contain information relating to your FTP server, and to the file to be downloaded to the Q4000/QPRO, as shown in <u>Figure 12-42</u>.

| 📕 300234010801830.sbd - Notepad                             |
|-------------------------------------------------------------|
| <u>File E</u> dit F <u>o</u> rmat <u>V</u> iew <u>H</u> elp |
| APPLICATION UPDATE<br>Server:guakeglobal.com                |
| User:quaketest                                              |
| RemoteFile: /q4000-ENC.bin                                  |
| LocalFile: /tffs0/APL/CUST_APL.BIN                          |
|                                                             |

Figure 12-42: DemoAppREMOTE - Remote application update email

For the Iridium network, this file must be created as an attachment and have an additional blank line below the LocalFile name.

The email is processed as in the "set relay" example above. After determining that it is a POP incoming message, it is parsed by ParseCommandMessage(). The code first checks to see if "APPLICATION UPDATE" is in the body of the message. If so, it extracts the Server Name, Username, Password, RemoteFile and LocalFile from the message. Note that the Remote File is the name of the file on the FTP server and LocalFile is the name the file will be on the modem itself.

Any file that is named: /tffs0/APL/CUST\_APL.bin is executed as the custom application when the modem boots up, so if this file is replaced, the new custom application is executed after the next boot sequence.

Document Number 1135-4713 Rev G

THIS DOCUMENT CONTAINS CONFIDENTIAL AND PROPRIETARY INFORMATION OF QUAKE GLOBAL CORPORATION. IT MAY BE USED BY RECIPIENT ONLY FOR THE PURPOSE FOR WHICH IT WAS TRANSMITTED AND WILL BE RETURNED UPON REQUEST OR WHEN NO LONGER NEEDED BY RECIPIENT. DISCLOSURE TO UNAUTHORIZED THIRD PARTIES OR DUPLICATION WITHOUT THE EXPRESS WRITTEN PERMISSION OF QUAKE GLOBAL IS PROHIBITED.

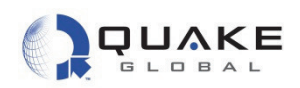

Code to extract the relevant information from the email and accomplish the transfer is shown in Figure 12-43.

| 534 | {                                                                                                    |
|-----|----------------------------------------------------------------------------------------------------|
| 535 | #define MIN(_a, _b) ((_a) < (_b) ? (_a) : (_b))                                                        |
| 536 | #define TOKEN_PARSER_LENGTH 40                                                                         |
| 537 | #define EXTRACT_SERVER_NAME "Server:"                                                                  |
| 538 | #define EXTRACT_USER_NAME "Username:"                                                                  |
| 539 | #define EXTRACT_PASSWORD "Password:"                                                                   |
| 540 | <pre>#define EXTRACT_REMOTE_FILE_NAME "RemoteFile:"</pre>                                              |
| 541 | #define EXTRACT_LOCAL_FILE_NAME "LocalFile:"                                                           |
| 542 |                                                                                                    |
| 543 | // Initialize ftp download                                                                             |
| 544 | FTP_DownloadRequestData ftp;                                                                           |
| 545 | FTP_initializeDownloadRequestData (&ftp);                                                              |
| 546 |                                                                                                    |
| 547 | <pre>char* result = NULL;</pre>                                                                        |
| 548 | u32 length;                                                                                            |
| 549 | <pre>char token[TOKEN_PARSER_LENGTH];</pre>                                                            |
| 550 |                                                                                                    |
| 551 | // Find server name token                                                                              |
| 552 | length = strExtract((char*)msgBodyP, EXTRACT_SERVER_NAME, (char**)&result);                            |
| 553 | <pre>if ((result != NULL) &amp;&amp; (length != 0))</pre>                                              |
| 554 | {                                                                                                    |
| 555 | <pre>memset (token, 0, sizeof(token));</pre>                                                           |
| 556 | <pre>memcpy (token, result, MIN (length, sizeof(token) - 1) );</pre>                                   |
| 557 | FTP_remoteFileSetServerName(&ftp.remoteFile, token);                                                   |
| 558 | )                                                                                                    |
| 559 |                                                                                                    |
| 560 | // Username                                                                                            |
| 561 | <pre>length = strExtract((char*)msgBodyP, EXTRACT_USER_NAME, (char**)&amp;result);</pre>               |
| 562 | <pre>if ((result != NULL) &amp;&amp; (length != 0))</pre>                                              |
| 563 | {                                                                                                    |
| 564 | <pre>memset (token, 0, sizeof(token));</pre>                                                           |
| 565 | <pre>memcpy (token, result, MIN (length, sizeof(token) - 1) );</pre>                                   |
| 566 | <pre>FTP_remoteFileSetUsername(&amp;ftp.remoteFile, token);</pre>                                      |
| 567 | }                                                                                                    |
| 568 |                                                                                                    |
| 569 | // Password                                                                                            |
| 570 | length = strExtract(( <mark>char</mark> *)msgBodyP, EXTRACT_PASSWORD, ( <mark>char</mark> **)&result); |
| 571 | if ((result != NULL) && (length != 0))                                                                 |
| 572 | {                                                                                                    |
| 573 | <pre>memset (token, 0, sizeof(token));</pre>                                                           |
| 574 | <pre>memcpy (token, result, MIN (length, sizeof(token) - 1) );</pre>                                   |
| 575 | <pre>FTP_remoteFileSetPassword(&amp;ftp.remoteFile, token);</pre>                                      |
| 576 |                                                                                                    |

Figure 12-43: DemoAppREMOTE - Parse incoming remote application update message

THIS DOCUMENT CONTAINS CONFIDENTIAL AND PROPRIETARY INFORMATION OF QUAKE GLOBAL CORPORATION. IT MAY BE USED BY RECIPIENT ONLY FOR THE PURPOSE FOR WHICH IT WAS TRANSMITTED AND WILL BE RETURNED UPON REQUEST OR WHEN NO LONGER NEEDED BY RECIPIENT. DISCLOSURE TO UNAUTHORIZED THIRD PARTIES OR DUPLICATION WITHOUT THE EXPRESS WRITTEN PERMISSION OF QUAKE GLOBAL IS PROHIBITED.

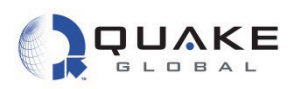

In Figure 12-44, note that in the main application task loop, there a case statement to handle the APL FTP STATE MSG. This prints a message to the Logger port when the FTP transfer is complete.

| APL.c |                                                                           |
|-------|---------------------------------------------------------------------------|
| 889   |                                                                           |
| 890   | case APL AT GET MSG:                                                      |
| 891   | //qcmGetCfgHandler(&qMsg.atOption);                                       |
| 892   | <pre>//free(qMsg.atOption.cmdData);</pre>                                 |
| 893   | break;                                                                    |
| 894   |                                                                           |
| 895   | case APL_CAN_MSG:                                                         |
| 896   | //processCanMsg(&qMsg.canOption);                                         |
| 897   | break;                                                                    |
| 898   |                                                                           |
| 899   | case APL_GPS_MSG:                                                         |
| 900   | break;                                                                    |
| 901   |                                                                           |
| 902   | case APL_FTP_STATE_MSG:                                                   |
| 903   |                                                                           |
| 904   | printf ("APP FTP: state [%u], error [%u]\r\n",                            |
| 905   | <pre>qMsg.ftpOption.state, qMsg.ftpOption.fault);</pre>                   |
| 906   |                                                                           |
| 907   | if (qMsg.ftpOption.state == FTP_STATE_INITIALIZE)                         |
| 908   | t                                                                         |
| 909   | <pre>printf ("APP FTP State = Initialize!\r\n");</pre>                    |
| 910   | 3                                                                         |
| 911   |                                                                           |
| 912   | if (qMsg.ftpOption.state == FTP_STATE_DOWNLOAD)                           |
| 913   | {                                                                         |
| 914   | <pre>printr ("APP FIP State = Download!\r\n");</pre>                      |
| 915   | }                                                                         |
| 916   |                                                                           |
| 917   | if (dwsg.rtpoption.state == rip_SIAIE_SIOP && dwsg.rtpoption.rault == OK) |
| 910   | i printf ("DDD FTD download successful) >> ");                            |
| 919   | print: ("AFF FIF download Successful(r(h");                               |
| 920   | 1                                                                         |
| 921   | handha                                                                    |
| 922   | break;                                                                    |

## Figure 12-44: DemoAppREMOTE - Event for FTP Load Successful

As the foundation code goes through the process of downloading the file, the various states are printed out to the Logger. Here are the examples of the states:

FTP STATE READY, FTP STATE INITIALIZE, FTP\_STATE\_CONTEXT\_ACTIVATED, FTP STATE DOWNLOAD, FTP STATE CONNECTION CLOSE, FTP STATE STOP

// Initial state of the state machine // Request received state. Starts initialization // State after network context is activated FTP STATE CONNECTION ACTIVATED, // State after socket connection is activated // State before file is downloaded // State where connection is closed // State before returning to ready state

After the file is downloaded, the new application must execute a modem reboot. An example of this call is:

SYS\_pwrDownmodem ( s32 duration );

Page 106

Information classified Confidential - Do not copy (See last page for obligations)

THIS DOCUMENT CONTAINS CONFIDENTIAL AND PROPRIETARY INFORMATION OF QUAKE GLOBAL CORPORATION. IT MAY BE USED BY RECIPIENT ONLY FOR THE PURPOSE FOR WHICH IT WAS TRANSMITTED AND WILL BE RETURNED UPON REQUEST OR WHEN NO LONGER NEEDED BY RECIPIENT. DISCLOSURE TO UNAUTHORIZED THIRD PARTIES OR DUPLICATION WITHOUT THE EXPRESS WRITTEN PERMISSION OF QUAKE GLOBAL IS PROHIBITED.

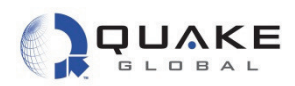

# 12.4.4 DemoAppCAN

CONFIDENTIAL

The DemoAppCAN sample application demonstrates how the Q4000/QPRO receives Society of Automotive Engineers (SAE) J1939 messages on the CAN bus. SAE J1939 is the vehicle bus standard used for communication and diagnostics among vehicle components, originally by the car and heavy duty truck industry in the United States. Note that this sample application uses network-specific calls.

All J1939 packets, except for the request packet, contain eight bytes of data and a standard header which contains an index called a PGN (Parameter Group Number). A PGN identifies a message's function and associated data. J1939 attempts to define standard PGNs to encompass a wide range of automotive, agricultural, marine and off-road vehicle purposes. PGNs define the data, which are made up of a variable number of Suspect Parameter Number (SPN) elements defined for unique data.

An instrument cluster PGN may be received where the SPNs in the group are fuel level, oil pressure, and coolant temperature. Some of the parameters are 8 bits, some are 3 or 4 bits, and some could be 16 bits. The offsets and size of each parameter within a particular group are specified, like the PGNs, in the SAE documentation.

For example, SPN 184 of PGN 65266 is the "Engine Instantaneous Fuel Economy." PGN 65266 may be obtained from the CAN bus and parsed to get SPN 184 (two bytes at byte positions 3-4, numbering from byte position 1). Based on the SAE documentation, the data may be converted to the appropriate units (1/512 km/L per bit).

ONTH

THIS DOCUMENT CONTAINS CONFIDENTIAL AND PROPRIETARY INFORMATION OF QUAKE GLOBAL CORPORATION. IT MAY BE USED BY RECIPIENT ONLY FOR THE PURPOSE FOR WHICH IT WAS TRANSMITTED AND WILL BE RETURNED UPON REQUEST OR WHEN NO LONGER NEEDED BY RECIPIENT. DISCLOSURE TO UNAUTHORIZED THIRD PARTIES OR DUPLICATION WITHOUT THE EXPRESS WRITTEN PERMISSION OF QUAKE GLOBAL IS PROHIBITED.

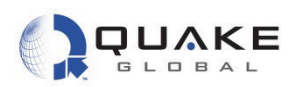

1. To run the CAN/J1939 example, select the DemoAppCAN Workspace from the drop-down list at the top, left-hand corner of the IAR IDE screen. Open the APL.c file, as shown below:

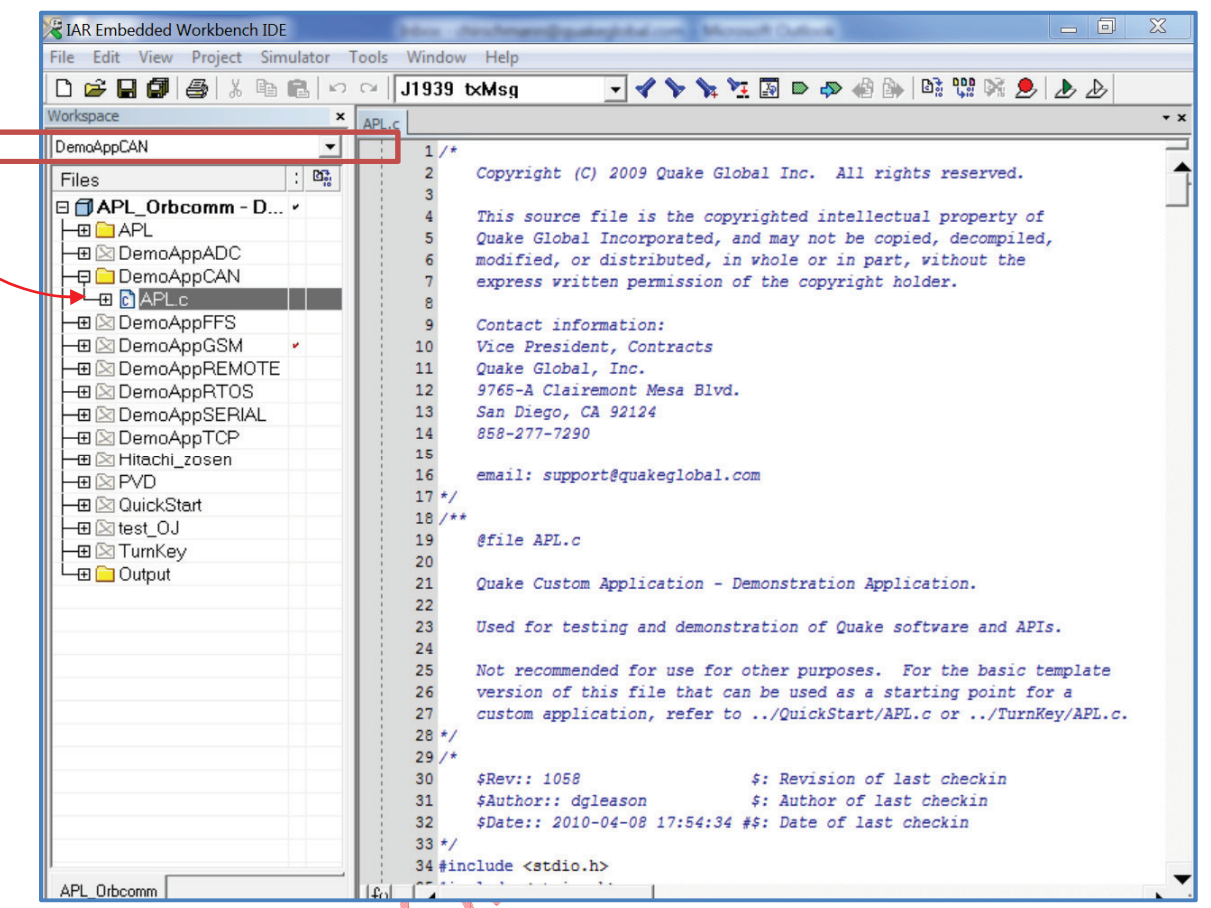

Figure 12-45: DemoAppCAN Selecting the Workspace

- 2. Now build, load and execute DemoAppCAN. The instructions for building, loading and executing the code are the same as in <u>Section 12</u>, except that after building the application, the executable bin file is: .../DemoAppCAN/exe/xxx-DemoAppCAN.bin.
- 3. After startup, check the Logger output for the line **APL DEMO:** CAN/J1939. This indicates that the correct DemoApp is running.

THIS DOCUMENT CONTAINS CONFIDENTIAL AND PROPRIETARY INFORMATION OF QUAKE GLOBAL CORPORATION. IT MAY BE USED BY RECIPIENT ONLY FOR THE PURPOSE FOR WHICH IT WAS TRANSMITTED AND WILL BE RETURNED UPON REQUEST OR WHEN NO LONGER NEEDED BY RECIPIENT. DISCLOSURE TO UNAUTHORIZED THIRD PARTIES OR DUPLICATION WITHOUT THE EXPRESS WRITTEN PERMISSION OF QUAKE GLOBAL IS PROHIBITED.

#### Page 108

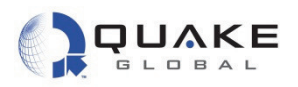

This application was tested at QUAKE by using two Q4000 modems connected together. Their CAN inputs and outputs each sent and received data from each other at the same time. They were configured to use Parameter Group Number (PGN) message 61444. Figure 12-46 shows the initialization of the J1939 stack.

| APL.c |     |                                                                   |
|-------|-----|-------------------------------------------------------------------|
| 5     | 90  | }                                                                 |
| 5     | 91  |                                                                   |
| 5     | 92  | // Initialize J1939 stack                                         |
| 5     | 93  | u8 node = 83;                                                     |
| 5     | 94  |                                                                   |
| 5     | 95  | u8 j1939name[] = {                                                |
| 5     | 96  | (J1939CFG_N_IN),                                                  |
| 5     | 97  | (J1939CFG_N_IN >> 8),                                             |
| 5     | 698 | ((uint8_t)((J1939CFG_N_MC << 5) & 0xff)   (J1939CFG_N_IN >> 16)), |
| 5     | 99  | (J1939CFG_N_MC >> 3),                                             |
| 6     | 00  | ((J1939CFG_N_FI << 3)   J1939CFG_N_EI),                           |
| 6     | 501 | (J1939CFG_N_F),                                                   |
| 6     | 502 | (J1939CFG_N_VS << 1),                                             |
| 6     | 603 | ((J1939CFG_N_AAC << 7)   (J1939CFG_N_IG << 4)   (J1939CFG_N_VSI)) |
| 6     | 604 | };                                                                |
| 6     | 05  |                                                                   |
| 6     | 606 | J1939_init (node, j1939name, <mark>sizeof</mark> (j1939name));    |
| 6     | 607 |                                                                   |

Figure 12-46: DemoAppCAN - Initialization of J1939

ONF

Document Number 1135-4713 Rev G

THIS DOCUMENT CONTAINS CONFIDENTIAL AND PROPRIETARY INFORMATION OF QUAKE GLOBAL CORPORATION. IT MAY BE USED BY RECIPIENT ONLY FOR THE PURPOSE FOR WHICH IT WAS TRANSMITTED AND WILL BE RETURNED UPON REQUEST OR WHEN NO LONGER NEEDED BY RECIPIENT. DISCLOSURE TO UNAUTHORIZED THIRD PARTIES OR DUPLICATION WITHOUT THE EXPRESS WRITTEN PERMISSION OF QUAKE GLOBAL IS PROHIBITED.

Page 109

Information classified Confidential - Do not copy (See last page for obligations)

Page 110

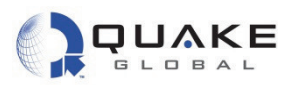

Figure 12-47 shows the POWER\_ON event. Note that the:

- buffer pointer in the J1939 message structure must be initialized to some allocated memory of sufficient size to hold the message data
- buf len member in the structure must be initialized as well •
- CAN timer is set to expire in CAN\_INTERVAL\_SECS. •

| N | PL.c |                                                                       |     |
|---|------|-----------------------------------------------------------------------|-----|
|   | 149  | <pre>switch(qMsg-&gt;event)</pre>                                     |     |
|   | 150  | ) {                                                                   |     |
|   | 151  | case POWER_ON: // Power on event received                             |     |
|   | 152  | <pre>2 printf("APL: Examples enabled for:\r\n\$s",exampleName);</pre> |     |
|   | 153  | 3                                                                     |     |
|   | 154  | //be sure to provide an actual buffer in message structure, and set   | the |
|   | 155  | j //buf_len to the size of the buffer you have provided               |     |
|   | 156  | <pre>5 rxMsg.buf = rxData;</pre>                                      |     |
|   | 157  | <pre>rxMsg.buf_len = MAX_NUM_J1939_DATA_BYTES;</pre>                  |     |
|   | 158  |                                                                       |     |
|   | 159  | Here a timer, and when it expires send out a query                    |     |
|   | 160  | ) //for a particular PGN on the CAN/J1939 bus                         |     |
|   | 161  | if (TIMER_setDuration(CAN_TIMER_NUM,                                  |     |
|   | 162  | <pre>CAN_INTERVAL_SECS) == ERROR)</pre>                               |     |
|   | 163  | 3 {                                                                   |     |
|   | 164  | <pre>printf ("TIMER_setDuration returned ERROR!\r\n");</pre>          |     |
|   | 165  | 5 }                                                                   |     |
|   | 166  | 5                                                                     |     |
|   | 167  | // Request a GPS Fix using Measurement Table #0                       |     |
|   | 168  | if (GPS_read(0) == ERROR)                                             |     |
|   | 169  | ) {                                                                   |     |
|   | 170  | <pre>printf ("GPS_read returned ERROR!\r\n");</pre>                   |     |
|   | 171  | }                                                                     |     |
|   | 172  | break;                                                                |     |
|   | 173  |                                                                       |     |

### Figure 12-47: DemoAppCAN - Allocating CAN message buffer

THIS DOCUMENT CONTAINS CONFIDENTIAL AND PROPRIETARY INFORMATION OF QUAKE GLOBAL CORPORATION. IT MAY BE USED BY RECIPIENT ONLY FOR THE PURPOSE FOR WHICH IT WAS TRANSMITTED AND WILL BE RETURNED UPON REQUEST OR WHEN NO LONGER NEEDED BY RECIPIENT. DISCLOSURE TO UNAUTHORIZED THIRD PARTIES OR DUPLICATION WITHOUT THE EXPRESS WRITTEN PERMISSION OF QUAKE GLOBAL IS PROHIBITED.

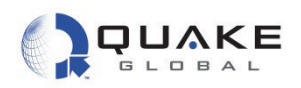

Figure 12-48 shows the TIMER event, which first checks for the CAN timer number, then sends the CAN message.

| APL.c |                                                                     |
|-------|---------------------------------------------------------------------|
| 182   | case TIMER:                                                         |
| 183   |                                                                     |
| 184   | if (qMsg->prm1 == CAN_TIMER_NUM)                                    |
| 185   | {                                                                   |
| 186   | loopCnt++;                                                          |
| 187   |                                                                     |
| 188   | // send txMsg                                                       |
| 189   | <pre>memset (txData, 0x55, sizeof(txData));</pre>                   |
| 190   | txData[0] = 0x01;                                                   |
| 191   | txData[1] = 0x23;                                                   |
| 192   | txData[2] = 0x45;                                                   |
| 193   | <pre>txData[3] = loopCnt &amp; 0xff;</pre>                          |
| 194   | <pre>txData[4] = (loopCnt &gt;&gt; 8) &amp; 0xff;</pre>             |
| 195   |                                                                     |
| 196   | <pre>txMsg.buf = txData;</pre>                                      |
| 197   | <pre>txMsg.pgn = CANtxPgn;</pre>                                    |
| 198   | <pre>txMsg.buf_len = CANtxLen;</pre>                                |
| 199   | <pre>txMsg.dst = J1939_ADDR_GLOBAL;</pre>                           |
| 200   | <pre>txMsg.src = J1939_ADDR_EXPERIMENTAL_USE;</pre>                 |
| 201   | <pre>txMsg.pri = 1;</pre>                                           |
| 202   | <pre>J1939_txMsg(&amp;txMsg, &amp;j1939Status);</pre>               |
| 203   |                                                                     |
| 204   | <pre>printf ("!!!!Sent CAN Msg at loop %d !!!\r\n", loopCnt);</pre> |
| 205   |                                                                     |
| 206   | // receive rxMsg                                                    |
| 207   | <pre>memset (rxData, 0x55, sizeof(rxData));</pre>                   |
| 208   | rxData[3] = loopCnt & Oxff;                                         |
| 200   | wPlats[d] = (loonCat >> 0) + 0wff.                                  |

Figure 12-48: DemoAppCAN Transmit J1939 data

Document Number 1135-4713 Rev G

THIS DOCUMENT CONTAINS CONFIDENTIAL AND PROPRIETARY INFORMATION OF QUAKE GLOBAL CORPORATION. IT MAY BE USED BY RECIPIENT ONLY FOR THE PURPOSE FOR WHICH IT WAS TRANSMITTED AND WILL BE RETURNED UPON REQUEST OR WHEN NO LONGER NEEDED BY RECIPIENT. DISCLOSURE TO UNAUTHORIZED THIRD PARTIES OR DUPLICATION WITHOUT THE EXPRESS WRITTEN PERMISSION OF QUAKE GLOBAL IS PROHIBITED.

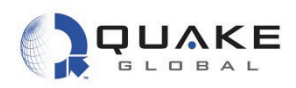

In Figure 12-49, the TIMER event then reads the CAN data for this PGN from the other modem with the call <code>J1939\_getPgnMsg()</code>.

| PL.c |                                                                     |
|------|---------------------------------------------------------------------|
| 201  | <pre>txMsg.pri = 1;</pre>                                           |
| 202  | <pre>J1939_txMsg(&amp;txMsg, &amp;j1939Status);</pre>               |
| 203  |                                                                     |
| 204  | <pre>printf ("!!!!Sent CAN Msg at loop %d !!!\r\n", loopCnt);</pre> |
| 205  |                                                                     |
| 206  | // receive rxMsg                                                    |
| 207  | <pre>memset (rxData, 0x55, sizeof(rxData));</pre>                   |
| 208  | <pre>rxData[3] = loopCnt &amp; 0xff;</pre>                          |
| 209  | <pre>rxData[4] = (loopCnt &gt;&gt; 8) &amp; 0xff;</pre>             |
| 210  |                                                                     |
| 211  | <pre>rxMsg.buf = rxData;</pre>                                      |
| 212  | rxMsg.pgn = CANrxPgn;                                               |
| 213  | <pre>rxMsg.buf_len = MAX_NUM_J1939_DATA_BYTES;</pre>                |
| 214  | <pre>rxMsg.dst = J1939_ADDR_GLOBAL;</pre>                           |
| 215  | <pre>rxMsg.src = J1939_ADDR_EXPERIMENTAL_USE;</pre>                 |
| 216  | <pre>rxMsg.pri = 1;</pre>                                           |
| 217  | if (J1939_getPgnMsg (&rxMsg, CANrxPgn, 1) != OK)                    |
| 218  |                                                                     |
| 219  | <pre>printf ("!!! Bad status from J1939_getPgnMsg !!!\r\n");</pre>  |
| 220  | }                                                                   |
| 221  | }                                                                   |
| 222  | break;                                                              |
| 223  |                                                                     |

Figure 12-49: DemoAppCAN - Receive J1939 data

Document Number 1135-4713 Rev G

THIS DOCUMENT CONTAINS CONFIDENTIAL AND PROPRIETARY INFORMATION OF QUAKE GLOBAL CORPORATION. IT MAY BE USED BY RECIPIENT ONLY FOR THE PURPOSE FOR WHICH IT WAS TRANSMITTED AND WILL BE RETURNED UPON REQUEST OR WHEN NO LONGER NEEDED BY RECIPIENT. DISCLOSURE TO UNAUTHORIZED THIRD PARTIES OR DUPLICATION WITHOUT THE EXPRESS WRITTEN PERMISSION OF QUAKE GLOBAL IS PROHIBITED.

Page 112

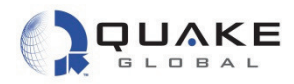

Figure 12-50 shows the output after the CAN timer has expired, with the printout of the RPMs from the PGN 61444 message:

```
Got CAN_MSG: pgn = 61444
EngineRPM = 40920
```

| A COM6:115200baud - Tera Term VT                                                                                                    |
|----------------------------------------------------------------------------------------------------|
| File Edit Setup Control Window Help                                                                                                    |
| APL: Royd POSITION_FIX 0 Event                                                                                                    |
| Rx[19Jul10 11:09:37/26.26](10165eg/ 19 FER 0.000 Sq1 45)<br>Rx[19Jul10 11:09:38 27.00]Sunc(25* 285 00): Dplr 2656 Pwr -114 Ebno 14.9 0/50                    |
| Rx[19Jul10 11:09:45:34.26] <idleseg% 0.000="" 35="" 47="" per="" sql=""></idleseg%>                                                                          |
| Kx[19Ju]10 11:09:46:35.00JSync(25* 285 08): Dplr 2640 Pwr -113 Ebno 15.5 0/50<br>Rx[19Ju]10 11:09:46:35 13]Guu Info(1/1): {Guu Pwio} {1 0} {0 0} {0 0} {0 0} |
| Rx[19Jul10 11:09:53:42.27] <idleseg% 0.000="" 26="" 49="" per="" sqi=""></idleseg%>                                                                          |
| Rx[19Jul10 11:09:54:43.00]Sync(25* 285 00): Dplr 2624 Pwr -111 Ebno 16.3 0/50                                                                                |
| Rx[19Ju110 11:10:01;50.28]{10105eg% 28 PER 0.000 Sq1 517<br>Rx[19Ju110 11:10:02;51.00]Sunc(25* 285 08); Dole 2592 Pwe -112 Ebno 16.0 0/50                    |
| Ry[19.Ju]10 11:10:02:51 191Cun Info(1/1): (Cun Prio) (1.0) (0.0) (0.0) (0.0)                                                                                 |
| APL: Royd TIMER 1 Event                                                                                                    |
| APL: Revd CAN_MSG Ø Event                                                                                                    |
| Got CAN_MSG: pgn_= 61444                                                                                                    |
| EngineRPM = 40920                                                                                                    |
| UL_SetTimer: Timer I (timeriype volatile) puration by secs<br>Ry[19,11]10 11:10:09:58 281/(disserv 30 PFR 0.000 SQI 49>                                      |
| Rx[19Jul10 11:10:10:59.00]Sync(25* 285 00): Dplr 2560 Pwr -112 Ebno 15.7 0/50                                                                                |
| R×[19Jul10 11:10:17:66.28] <idleseg× 0.000="" 36="" 45="" per="" sqi=""></idleseg×>                                                                          |
| Kx119Jul10 11:10:18:67.001Sync(25* 285 08): Dpir 2528 Pwr -115 Ebno 14.5 0/50                                                                                |
| GSM: Processing 'Start Modem' and                                                                                                    |
| Rx[19Jul10 11:10:25;74.28] <idleseg% 0.000="" 28="" 41="" per="" sqi=""></idleseg%>                                                                          |
| Rx[19Jul10 11:10:26;75.00]Sync(25* 285 00): Dplr 2496 Pwr -116 Ebno 13.1 0/50                                                                                |

Figure 12-50: DemoAppCAN - Logger output for engine RPM

ONK.

Document Number 1135-4713 Rev G

THIS DOCUMENT CONTAINS CONFIDENTIAL AND PROPRIETARY INFORMATION OF QUAKE GLOBAL CORPORATION. IT MAY BE USED BY RECIPIENT ONLY FOR THE PURPOSE FOR WHICH IT WAS TRANSMITTED AND WILL BE RETURNED UPON REQUEST OR WHEN NO LONGER NEEDED BY RECIPIENT. DISCLOSURE TO UNAUTHORIZED THIRD PARTIES OR DUPLICATION WITHOUT THE EXPRESS WRITTEN PERMISSION OF QUAKE GLOBAL IS PROHIBITED.

#### Page 113

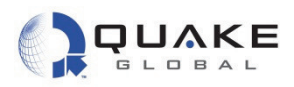

# 12.4.5 DemoAppFFS

CONFIDENTIAL

The FFS example demonstrates use of the Flash File System (FFS). The application gets a GPS position each time it starts, and creates a trail of the last positions which is stored in the FFS, so that the trail of positions is retained over power cycles. The FFS functionality demonstrated is fairly basic. Note that this application is network-specific.

1. Select the DemoAppFFS Workspace from the drop-down list at the top, left-hand corner of the IAR IDE screen. Open the APL.c file, as shown below:

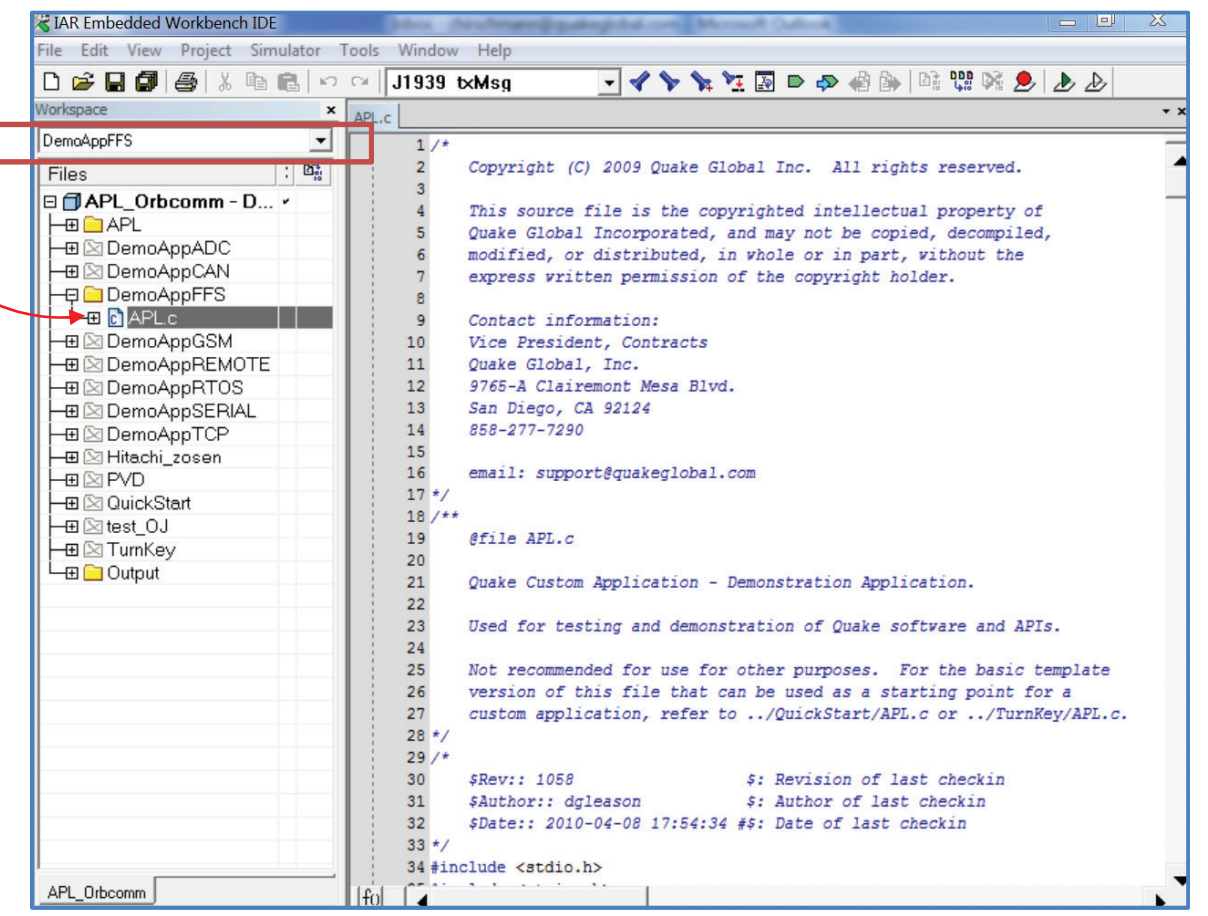

Figure 12-51: DemoAppFFS - Selecting the Workspace

- 2. Now build, load and execute DemoAppFFS. The instructions for building, loading and executing the code are the same as in <u>Section 12</u>, except that after building the application, the executable bin file is: .../DemoAppFFS/exe/xxx-DemoAppFFS.bin.
- 3. After startup, check the Logger output for the line **APL DEMO: FFS.** This indicates that the correct DemoApp is running.

THIS DOCUMENT CONTAINS CONFIDENTIAL AND PROPRIETARY INFORMATION OF QUAKE GLOBAL CORPORATION. IT MAY BE USED BY RECIPIENT ONLY FOR THE PURPOSE FOR WHICH IT WAS TRANSMITTED AND WILL BE RETURNED UPON REQUEST OR WHEN NO LONGER NEEDED BY RECIPIENT. DISCLOSURE TO UNAUTHORIZED THIRD PARTIES OR DUPLICATION WITHOUT THE EXPRESS WRITTEN PERMISSION OF QUAKE GLOBAL IS PROHIBITED.